# **IT Support**

Department of Computer Science and Creative Technologies (CSCT) Department of Engineering Design and Mathematics (EDM)

# **A Brief Introduction To Linux**

#### **Table Of Contents**

| Logging On and Logging Off         | 2 |
|------------------------------------|---|
| Pathnames                          | 3 |
| Basic Linux Commands               | 4 |
| Printers In CSCT and EDM           | 6 |
| The PATH Environment Variable      | 6 |
| Pipes and Input/Output redirection | 7 |
| Process control                    | 8 |
| File permissions                   | 9 |

#### Disclaimer

This document is not intended as a comprehensive guide to either Linux in general, or its specific implementation at UWE. It is a quick guide for people who know nothing about Linux, just to get you started. Once you know everything contained in this document do not attempt to use it as any sort of definitive reference, you should refer to the manuals.

Answers to common questions relating to the Linux systems can be found in the other help sheets.

#### Notes

Note that:

- Linux is case sensitive most commands and options must be typed in lower case. In particular, if your password contains mixed case characters they must each be typed in the correct case in order for it to work.
- Linux commands cannot be abbreviated. They are mostly as short as possible anyway. Long command lines can however, be given an alias (see Basic Linux commands below).
- In this guide:

this is text that the computer puts on the screen this is text that you type in this is text that needs to be replaced with something else

For example, where the guide

says:

- host% **man** the\_command\_name
- <code>host%</code> is the command prompt after which you might actually type: <code>man ls</code>

# Logging On and Logging Off

At the login screen, type your username. In response to the Password: prompt, type your password.

Once you are logged on to a machine you can log on to any other Linux machine in the University network (for which you have a valid account) using the ssh command:

host% ssh remote\_machine\_name

When you have finished your session on the computer, select 'Log Out' from the System menu.

## **Pathnames**

In Linux you specify files using paths. An absolute path consists of a / (to indicate the root directory) followed by a series of directory names (separated by / 's) and finally, the file name, e.g.

/usr/users/fred/foo.bar specifies the file foo.bar in the directory fred, which is a sub-directory of users, which is, in turn a sub-directory of usr.

It is also possible to specify paths relatively, using the following symbols:

- specifies the current directory, i.e. either the directory that you are currently working in, or the directory specified by the path so far.
- specifics the directory immediately above the current . . one, i.e. either the directory above the one that you are currently working in, or the one above the directory specified by the path so far.
- specifies your home directory, i.e. the one that you  $\sim$ get put into whenever you log on.

For example, for user fred (with home directory /usr/users/fred) currently working in directory /usr/users/fred/src/myprog

- specifies the file (or directory) ./data /usr/users/fred/src/myprog/data (in most circumstances this would normally be specified by just typing data).
- ../myprog2 specifies the file (or directory) /usr/users/fred/src/myprog2
- specifies the file (or directory) ~/bin /usr/users/fred/bin

Wildcards which can be used in path names are:

matches any number of occurences of any character.

matches a single occurrence of any character. ?

{a, ab, xyz} matches any of the strings a, ab, or xyz.

**Note:** A command which expects only one path will not work if a wildcard matches more than one path, e.g. if you have two

subdirectories  $\tt mydir$  and  $\tt mydir2$ , then cd  $\tt my \star$  will not work but cd  $\star 2$  will.

### **Basic Linux Commands**

The following are just a small selection of Linux commands to get you started, for more information on a particular command type man the\_command\_name to look at that command's on-line manual page. To find out what commands there are associated with a particular topic type man -k some\_keyword, Or apropos some\_keyword. To find out more about using the man command type man man.

| ls path                | lists the contents of directory <i>path</i> , or the details of file <i>path</i> .                                                                                                    |
|------------------------|----------------------------------------------------------------------------------------------------|
| cd path                | changes directory to path.                                                                                                    |
| pwd                    | <b>p</b> rint (display) your current <b>w</b> orking <b>d</b> irectory.                                                                                                    |
| mv path1 path2         | move whatever is at path1 to path2.                                                                                                    |
| cp file1 file2         | <b>C</b> O <b>P</b> Y file1 to file2.                                                                                                    |
| rm file1 file2         | remove files file1 file2                                                                                                    |
| rmdir <i>dir1 dir2</i> | remove directories dir1 dir2 (Note: The directories have to be empty).                                                                                                    |
| file file1 file2       | show what sort of <b>file</b> the files <i>file1 file2</i><br>are for example text, data or binary etc. It is<br>particularly advisable to check that a file is not<br>binary before you try to look at it, or print it. |
| cat file1 file2        | show the contents of the files <i>file1 file2</i><br>this derives from the rather archaic word<br>" <b>cat</b> enate".                                                                                                   |
| more file1 file2       | display the files file1 file2 one screen at a time; so called because it asks you if you want to see <b>more</b> at the end of each screen.                                                                              |
| head file1 file2       | display the <b>head</b> of the files file1 file2 i.e.<br>the first few lines.                                                                                                    |
| tail file1 file2       | display the <b>tail</b> of the files                                                                                                    |

| grep string file1 file2  | show all<br>file1 fi<br>string-1<br>comman<br><b>e</b> xpress | I the lines in the files<br><i>i1e2</i> which contain the string<br>this derives from an old editor<br>nd " <b>g</b> lobal <b>r</b> egular<br>ion <b>p</b> rint". |
|--------------------------|---------------------------------------------------------------|----------------------------------------------------------------------------------------------------|
| lp -d printer file1 file | 92  <br> <br>                                                 | print the files file1 file2 on the<br>printer called printer - the I is a relic<br>from the days of line printers. The -<br>d is for destination.                 |
| lpstat -o <i>printer</i> | show the <b>stat</b><br>requests for th                       | us of the (line) <b>p</b> rinter output<br>he printer printer.                                                                                                    |
| cancel print_job_id      | cancel the sp                                                 | ecified print job.                                                                                                    |
| alias name command       | make name an a<br>- this is usuall<br>difficult to rem        | alias for the command <i>command</i><br>y used to shorten long winded or<br>nember commands.                                                                      |
| W                        | display <b>w</b> ho is<br>number of peo<br>machine is.        | s logged on, including the total ople logged on, and how busy the                                                                                                 |
| date                     | display the <b>da</b>                                         | ite and time.                                                                                                    |

An easy way to create files to practice the file handling commands with is to use the touch command - touch file creates an empty file with the name file.

# Printers In CSCT and EDM

There are several printers available for use from the CSCT/EDM Linux system.

Other printers exist for individuals and workgroups around the faculty.

For further information on printers and printing options, please refer to the series of printing help sheets on the System Support web site.

Example, to print a copy of your .cshrc file on the BWPrinting printer device you would type:

host% lp -d BWPrinting .cshrc

#### The PATH Environment Variable

Whenever you type a command in Linux it is necessary for the program which performs that command to be located. In order to do this, all the directories listed in the PATH environment variable are searched for the program. The first occurrence of the program is always used, therefore if there are two different versions of a program on the system you will always get the one which resides in the directory which comes earliest in the list in PATH. The only way to run another version is to specify its full path. For example, if you have /bin:/usr/ucb in your PATH, then typing 1s will run the System V Linux version of 1s ( /bin/1s ). In order to run the BSD version you would need to type /usr/ucb/1s .

The which command tells you which version of a command would be executed were you to type it, e.g.:

```
host% which ls
/bin/ls
```

indicates that /bin/ls would be run if you just typed 1s

```
host% which xroids
no xroids in /usr/openwin/bin /usr/lang /usr/ucb /usr/etc
/bin /usr/bin /usr/local/bin /usr/openwin/demo
```

indicates that the program associated with the command xroids is not to be found in any of the directories listed in PATH.

Note that the search is not actually done when you type the command, this would take too long. What happens is that, when you log on, a table of all the commands in all the directories in your PATH is compiled. So, if you have just created a new executable program, you may not be able to run it without giving its full path name.

## **Pipes and Input/Output redirection**

Most Linux commands allow you to specify that their input (or output) should come from (or go to) somewhere other than the terminal. This is accomplished using the symbols  $\langle , \rangle$ ,  $\rangle$  and |:

| command < file      | means that <i>command</i> gets its input from the file <i>file</i>                   |
|---------------------|--------------------------------------------------------------------------------------|
| command > file      | means that <i>command</i> sends its output to the file <i>file</i>                   |
| command >> file     | means that <i>command</i> appends its output to the contents of the file <i>file</i> |
| commandl   command2 | means that <i>command1</i> sends its output to the input of <i>command2</i>          |

For example:

host% cat data.txt | grep oranges | grep -v lemons >> result.txt

takes the contents of the file data.txt and puts all the lines which contain the word "oranges" but not the word "lemons" at the end of the

Faculty of Environment and Technology<sub>7</sub>

file result.txt

For more information on pipes and redirection, look at the manual page for csh or bash, depending on the shell you are using.

#### **Process control**

Background jobs which you leave running when you log out, anything which is fork'd off by a program, and a few other bits and pieces, will carry on running as detached processes. To find out what processes you have running (and to find out what their process identification numbers, PID's, are) use the ps command with the -fu username option, for example:

```
host% ps -fu g-marsh
```

| UID                                          | PID   | PPID  | С | STIM   | IE ] | ΓTΥ | TIME CN | 1D                                     |
|----------------------------------------------|-------|-------|---|--------|------|-----|---------|----------------------------------------|
| g-marsh                                      | 527   | 484   | 6 | Oct    | 04   | ?   | 110:07  | /usr/openwin/bin/Xsun :0 -nobanner -   |
| terminat                                     | e     |       |   |        |      |     |         |                                        |
| g-marsh                                      | 575   | 574   | 0 | Oct    | 04   | ?   | 0:00    | /bin/ksh /usr/dt/bin/Xsession          |
| g-marsh                                      | 589   | 1     | 0 | Oct    | 04   | ?   | 0:00    | /usr/openwin/bin/speckeysd             |
| g-marsh                                      | 659   | 651   | 0 | Oct    | 04   | ?   | 15:09   | dtwm                                   |
| g-marsh                                      | 23154 | 23153 | 0 | Nov    | 10   | ?   | 0:00    | /usr/dt/bin/dtcm                       |
| g-marsh                                      | 4051  | 4050  | 0 | Nov    | 07   | ?   | 9:00    | /usr/dt/bin/dtmail                     |
| g-marsh                                      | 16288 | 16287 | 0 | Nov    | 01   | ??  | 0:00    | /usr/dt/bin/dtterm                     |
| g-marsh                                      | 29609 | 29608 | 0 | Nov    | 11   | ??  | 0:00    | /usr/dt/bin/dtterm                     |
| g-marsh                                      | 5955  | 5954  | 0 | Oct    | 04   | ?   | 0:11    | sdtperfmeter -f -H -t cpu -t disk -s 1 |
| g-marsh                                      | 15447 | 15441 | 0 | 09:06: | 59   | ?   | 1:11    | /usr/local/thunderbird/thunderbird-bin |
| g-marsh                                      | 16348 | 16342 | 0 | 12:35: | 20   | ?   | 2:29    | /usr/local/firefox107/firefox-bin      |
| g-marsh                                      | 16342 | 16308 | 0 | 12:35: | 20   | ?   | 0:00    | /bin/sh /usr/local/firefox107/run-     |
| mozilla.                                     | sh    |       |   |        |      |     |         |                                        |
| g-marsh                                      | 15420 | 15419 | 0 | 09:06: | 59   | ?   | 0:00    | /bin/sh /usr/local/bin/thunderbird     |
| g-marsh                                      | 17018 | 16945 | 0 | 15:20: | 06   | ?   | 0:00    | vi users                               |
| g-marsh                                      | 16402 | 16401 | 0 | Nov    | 01   | ?   | 4:59    |                                        |
| /Solaris/opt/staroffice7/program/soffice.bin |       |       |   |        |      |     |         |                                        |

This shows the result for a typical X Windows session, with the window manager (dtwm), a few X applications (two dtterm terminal windows, a dtcm calendar manager etc), a copy of firefox and an editing session using vi.

Process control commands are:

| stop n           | suspend the process with PID <i>n</i> , but do not kill it. |
|------------------|-------------------------------------------------------------|
| kill <i>n</i>    | kill the process with PID <i>n</i> .                        |
| kill -9 <i>n</i> | definitely kill the process with PID n.                     |

If you run a program which forks off lots of processes or your session ends in an inelegant manner (e.g. the window manager crashes or hangs) please look to see what processes you may have left running, and kill them off.

## **File permissions**

There are three basic levels of permission associated with a file. It may be readable, writable and/or executable. There are also three types of user who may access a file: the user who owns the file, a user in the same group as the file owner, and any other user.

To see the permissions associated with a file use the -1 option to 1s, e.g.

host% **ls -1 .cshrc** -rw-r---- 1 g-marsh cots 6300 Oct 7 14:10 .cshrc

The first column indicates the type of file (– is an ordinary file, d is a directory, I is a link, etc).

The next three columns give the permissions assigned to the user who owns the file (in this case read and write).

The next three columns give the permissions assigned to users in the same group as the file owner (in this case read only).

The next three columns give the permissions assigned to all other users (in this case none).

The 1 indicates that there is only one instance of this file (i.e there are no links to it from other parts of the file system).

g-marsh is the user name of the owner of the file.

cots is the name of the group that the file belongs to (this will usually be the user group that the owner is in).

The file is 6300 bytes in size.

The file was last modified at ten past two on the afternoon of the 7<sup>th</sup> of October this year.

Use chmod to **ch**ange the permissions (**mod**e) of a file. There are two forms of this command, the first allows permissions to be set relative to what they currently are, the second specifics an absolute set of values.

With the relative method, use u, g, o to indicate the user who owns the file, the group, or others, or a for all of the above. Follow this with +, - or = depending on whether you want to add the level of access, remove it, or set it to a specific value. Finally specify r, w, or x (or a combination of the three, to specify read, write, or execute permissions. For example:

```
host% chmod g-rx file
```

would remove read and execute permissions from users on the same group as *file*, but would leave all the other permissions as they were previously.

With the absolute method, the permissions are represented by octal (base 8) numbers, with the places of the numbers relating to the types of user, in the order used by ls -1. Read permission has a value of 4, write is 2, and execute is 1. So, for example:

host% chmod 644 file

would give read and write access to the owner of the file (r + w = 4 + 2 = 6), read access to other users in the group, and read access to all other users.

Note: the execute permission when applied to a directory has a special function. If a directory has permissions 700 then other users will not be able to access any files in it, even if they have read access to them. If the directory's permissions are changed to 711 then they will be able to read files that they have permission to read, but they will not be able to list the files in the directory - this requires 755 permissions on the directory.

For more information on file permissions, see the **File Permissions** help sheet.